# **REFERENCE DOCUMENTS**

| SETTING UP THE PROXY | 2 |
|----------------------|---|
| SET UP THE PROXY     | 2 |

## SETTING UP THE PROXY

## SET UP THE PROXY

EN01N80ZZZ120102001001

#### 1. PROXY SERVER REFERENCED BY TROUBLESHOOTING

 Set Internet Explorer (IE) as a proxy server, as the proxy server setting of IE is referenced by troubleshooting.

HINT

Windows administrator authority is required.

- 2. HOW TO SET IE AS A PROXY SERVER
  - (1) From the IE menu, click [Tools].

HINT

(2)

- This screen is the screen for IE9.
- The screen may differ depending on the IE's version.

From the menu, click [Internet Options].

SHTS80ZZZ1200001

| Delete browsing history      | Ctrl+Shift+Del |
|------------------------------|----------------|
| InPrivate Browsing           | Ctrl+Shift+P   |
| Tracking Protection          |                |
| ActiveX Filtering            |                |
| Diagnose connection problems |                |
| Reopen last browsing session |                |
| Add site to Start menu       |                |
| View downloads               | Ctrl+J         |
| Pop-up Blocker               |                |
| SmartScreen Filter           |                |
| Manage add-ons               |                |
| Compatibility View           |                |
| Compatibility View settings  |                |
| Subscribe to this feed       |                |
| Feed discovery               |                |
| Windows Update               |                |
| F12 developer tools          |                |
| Send to Bluetooth Device     |                |
| OneNote Linked Notes         |                |
| Send to OneNote              |                |
| Blog This in Windows vrite   | r              |

SHTS80ZZZ1200002

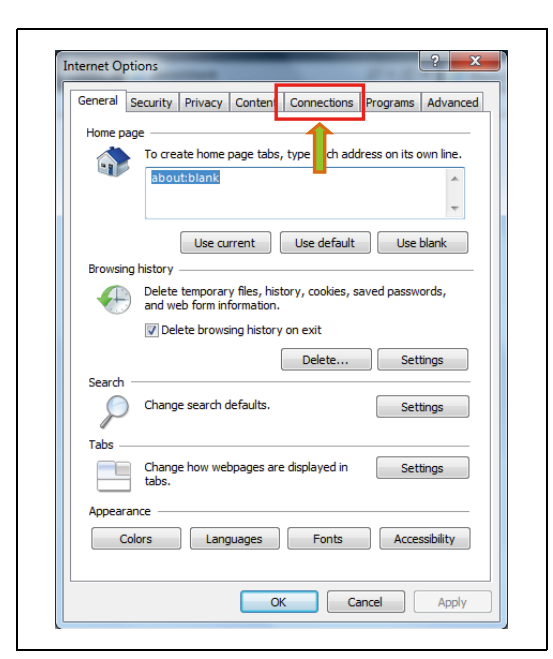

SHTS80ZZZ1200003

| ternet Opt         | ions                                  |                                  |                         | -        |         |
|--------------------|---------------------------------------|----------------------------------|-------------------------|----------|---------|
| General            | Security Privac                       | y Content                        | Connections             | Programs | Advance |
|                    | To set up an Int<br>Setup.            | ernet connec                     | tion, click             | Set      | qu      |
| Dial-up a          | nd Virtual Privat                     | e Network set                    | ttings                  |          |         |
|                    |                                       |                                  |                         | Add      |         |
|                    |                                       |                                  |                         | Add V    | PN      |
|                    |                                       |                                  |                         | Remo     | ve      |
| Choose<br>server f | Settings if you r<br>or a connection. | need to config                   | ure a proxy             | Setti    | ngs     |
| Nev Nev            | er dial a connect                     | tion                             |                         |          |         |
| 🔘 Dial             | whenever a net                        | work connect                     | ion is not pres         | ent      |         |
| Alway              | ays dial my defa                      | ult connection                   |                         |          |         |
| Curre              | nt None                               | 9                                |                         | Set      | fault   |
| Local Are          | ea Network (LAN                       | ) settings —                     |                         |          |         |
| LAN Se<br>Choose   | ttings do not ap<br>Settings above    | oly to dial-up<br>for dial-up se | connections.<br>ttings. | LAN se   | ttings  |
|                    |                                       |                                  |                         |          |         |
|                    |                                       |                                  |                         |          |         |
|                    |                                       | ОК                               | Ca                      | ancel    | Apply   |
|                    |                                       |                                  |                         |          | Арріу   |

SHTS80ZZZ1200004

| Automatic configuration<br>Automatic configuration<br>use of manual setting | n<br>on may override manual s<br>s, disable automatic confi | ettings. To ensure t<br>guration. |
|-----------------------------------------------------------------------------|-------------------------------------------------------------|-----------------------------------|
| Automatically dete                                                          | ct settings                                                 |                                   |
| Use automatic con                                                           | figuration <u>s</u> cript                                   |                                   |
| Address                                                                     |                                                             |                                   |
| Proxy server                                                                |                                                             |                                   |
| Use a proxy serve<br>dial-up or VPN con                                     | r for your LAN (These set<br>nections).                     | tings will not apply t            |
| Address:                                                                    | Port: 80                                                    | Advanced                          |
| Bypass proxy                                                                | server for local addresses                                  | ,                                 |
|                                                                             |                                                             |                                   |
|                                                                             | 0                                                           | K Cano                            |

(3) From the [Internet Options] window, click [Connections].

(4) From the [Connections] window, click [LAN settings].

(5) Set up the proxy server.

### HINT

For more information on proxy server setup, contact the network administrator.